# GUIA DE APOIO AO USO DA FERRAMENTA **"MODELO PARA ANÁLISE ECONÓMICA E FINANCEIRA**"

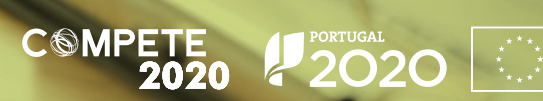

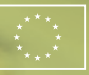

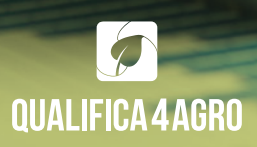

#### Promotores do projeto Qualifica4Agro

CATAA - Associação Centro Tecnológico de Castelo Branco Zona Industrial de Castelo Branco, rua A 6000-459 Castelo Branco

ACICB - Associação Comercial e Empresarial da Beira Baixa Rua Senhora da Piedade, Lote 4, 1º 6000-279 Castelo Branco

ADPM - Associação de Defesa do Património de Mértola Largo Vasco da Gama, SN 7750-328 Mértola

AEPL - Associação Empresarial de Ponte de Lima Largo da Associação Empresarial 4990-144 Ponte de Lima

#### Edição

ADPM - Associação de Defesa do Património de Mértola Largo Vasco da Gama, SN 7750-328 Mértola

#### Conceção

Inflow - Consultores de Gestão Unipessoal, Lda. Rua S. João de Deus, n.º 59 7100-459 Estremoz

#### Dezembro, 2019

Cofinanciado por:

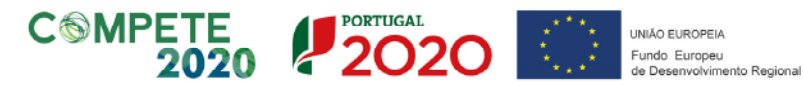

# ÍNDICE

| 1. Introdução                                                                 | 04        |
|-------------------------------------------------------------------------------|-----------|
| 2. Notas prévias                                                              | 04        |
| 3. Regras de utilização                                                       | 05        |
| 4. Acesso à ferramenta modelo para análise económica e financeira             | 06        |
| 5. Interface                                                                  | 07        |
| 6. Preenchimento da ferramenta informática modelo de análise económica e fina | nceira 08 |
| 7. Resultados da análise – quadro de indicadores da empresa e do setor        | 09        |
| 8. Resultados da análise gráfica dos indicadores da empresa                   | 10        |

# 1. Introdução

O MODELO PARA ANÁLISE ECONÓMICA E FINANCEIRA é uma aplicação disponibilizada no site do Qualifica4Agro (www.qualifica4agro.pt) que permite a realização de uma análise sumária da situação económica e financeira de uma entidade em valores anuais e por comparação de análise da evolução histórica (para 5 anos de dados) e, para as entidades do setor da indústria agroalimentar e bebidas, uma análise comparativa com os valores médios do setor.

Este manual explica o funcionamento geral do MODELO PARA ANÁLISE ECONÓMICA E FINANCEIRA numa perspetiva das funcionalidades disponíveis e forma de operação.

### 2. Notas prévias

i) A análise económica e financeira proposta na ferramenta MODELO PARA ANÁLISE ECONÓMICA E FINANCEIRA é feita com base nos elementos contantes das contas históricas da empresa. Recomenda-se que, antes de efetuar o preenchimento da ferramenta informática disponibilizada, verifique a veracidade e exatidão da informação constante nos documentos contabilísticos requeridos, nomeadamente no Balanço e na Demonstração de Resultados.

 ii) A ferramenta MODELO PARA ANÁLISE ECONÓMICA E FINANCEIRA está programada para fazer análise setorial da indústria agroalimentar e de bebidas com base no CAE (Código da Atividade Económica) da empresa. Assim, para efeito de análise setorial estão disponíveis os CAE:

10110101201013010201102021020310204103101032010391103921039310394103951041110412104131041410420105101052010611106121061310620107111071210720107301081010821108221083010840108501086010891108921089310911109121092011011110121102111022110501107111072

## 3. Regras de utilização

Para utilizar o MODELO PARA ANÁLISE ECONÓMICA E FINANCEIRA do Qualifica4Agro deve ter em atenção as *Regras de utilização* indicadas na primeira folha do ficheiro, nomeadamente:

#### INFORMAÇÕES:

1. Esta ferramenta analítica pretende ser um instrumento de utilização básica para a obtenção de uma análise económica e financeira da sua empresa.

2. A análise efetuada tem por base o histórico da empresa e os valores indicativos por setor de atividade económica (CAE).

3. Os dados históricos a introduzir são obtidos das IES ou a partir do balanço e demonstração de resultados da empresa.

4. Os dados de referência do setor de atividade económica (CAE), tem como fonte o Banco de Portugal. Os dados são os mais atualizados disponíveis, sendo representativos da média Nacional das empresas.

5. Deverá ser utilizada a versão no mínimo do Excel 2007.

#### INTRODUÇÃO DE DADOS:

1. Os dados apenas serão introduzidos no separador verde "INFORMAÇÃO (INTRODUÇÃO DE DADOS)", todos os outros serão apenas para consulta.

2. Só devem ser inseridos valores nas células com fundo esverdeado.

5. Deverá ser utilizada a versão no mínimo do Excel 2007.

### 4. Acesso à ferramenta MODELO PARA ANÁLISE ECONÓMICA E **FINANCEIRA**

A ferramenta informática é desenvolvida em Excel e está disponível para download em (www.qualifica4agro.pt) no separador FERRAMENTAS. O Acesso é gratuito. O trabalho com esta ferramenta informática é efetuado offline.

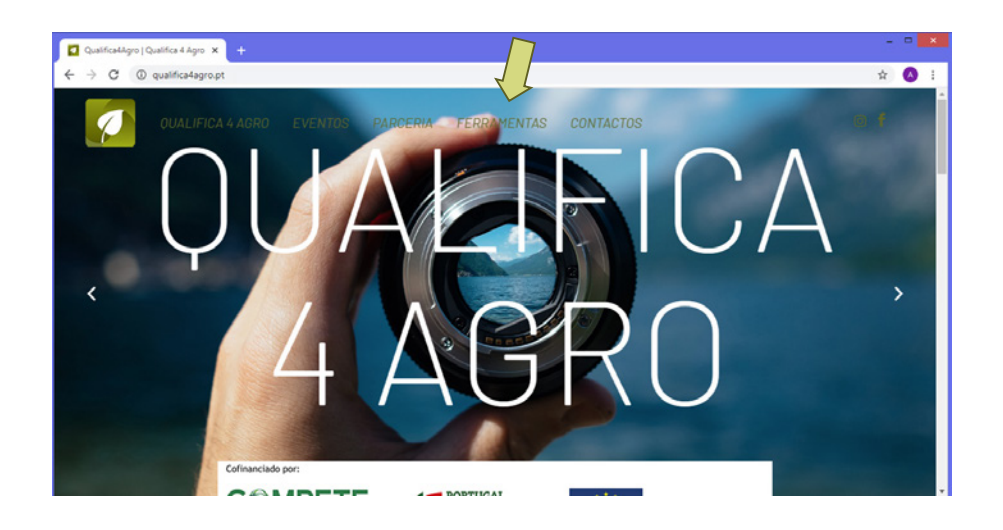

# 5. Interface

A Ferramenta apresenta-se em formato Excel com 4 folhas de informação sendo:

- 1 página de breves Regras de Utilização
- 1 página de Informação (Introdução de dados)
- 1 página de Análise com comparação setorial
- 1 página de Análise gráfica da evolução histórica da entidade

A única página que requer preenchimento de dados é a página de Informação (Introdução de dados)

Figura 1-Imagem ilustrativa da ferramenta de análise Económica e Financeira

Ben vinde

# QUALIFICA 4 AGRO

MODELO PARA ANÁLISE ECONÓMICA E FINANCEIRA

NOTA DE AFERTURA:

OF DE BARTETURA. (Constantial and Constantial and Constantial and Constantial and Constantial and Constantial and Constantial (Constantial Constantial and Constantial and Constantiant and Constantiant and Consta financeiro do movno que cin?" depanivel navite da Projecto

INFORMACOLS

1. Erta forromenta analítica pretendo ror um instrumenta de utilizaçãa bárica para a abtenção de uma análize a candinica o financiar de ava empreza. 2. A análize o fotvoda tem par baze a histórica da empreza eur valarer indicativar parestar de actividade e candimica (CAR).

```
e candinica (OAE).
3. Or delare sintraduciar sia abitidar dar US au operitir da belanças domanetroção do reculto dar dos mperer
4. Or delare sinteráncia darector do a estividedo a candinica (OAE), tom emos fantos a Banca do Partuyal.
Or delare sia armais a estudiacadar dirganívais, ecodarregores notivizar da média Necima I dar ampereare.
5. Devendese valitanda a seresta am aniciama da Escal 2007.
```

#### INTRODUCÍO DE DADOS-

1. Or dadar apenarzerās intraduzidar nazeparadar verde "INFORMAÇÃO (INTRODUÇÃO DE DADOS)", tadar ar sutrazzerās apenar para canzulta. 2. Sú devem zer inzeridaz valurez naz cúlulaz com funda ezverde ada

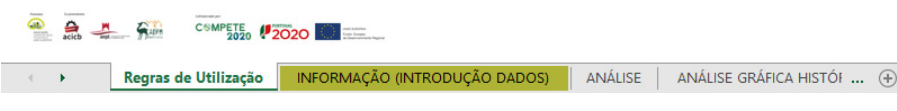

### 6. Preenchimento da ferramenta informática MODELO DE ANÁLISE ECONÓMICA E FINANCEIRA

Regras de preenchimento:

- Apenas as células sombreadas a verde devem ser preenchidas.

- O preenchimento da célula IES-último ANO DISPONÍVEL é obrigatório e deve ser efetuada com o formato AAAA

- O preenchimento da célula **CAE** - Principal é necessário para obter a comparação setorial e deve ser efetuada com o código CAE a 5 dígitos com o formato XXXXX. As CAE disponíveis para análise estão indicadas no início do presente Manual. Para confirmar a CAE do seu negócio pode utilizar a informação disponível na IES da empresa e/ou confirmar no portal http://www.sicae.pt/.

- A última coluna do quadro corresponde sempre ao último ano disponível (o que indicou no campo respetivo) e é este que compara com a média do setor. Caso não pretenda fazer análise histórica dos indicadores não preencha os anos anteriores.

- Toda a informação necessária está disponível na IES (Informação Empresarial Simplificada) da sua empresa. Para facilitar o preenchimento do MODELO os dígitos que aparecem na primeira coluna do quadro correspondem aos códigos constantes na IES. Caso não disponha da IES pode preencher com base nos documentos Balanço e Demonstração de Resultados. A descrição da rúbrica corresponde à terminologia utilizada nos documentos normalizados do SNC (Sistema de Normalização Contabilística) em vigor.

- Para obter resultados válidos deve preencher a totalidade dos valores de Balanço e Demonstração de Resultados de cada ano. Rúbricas que apresentem valores 0 (zero) não precisam de ser preenchidos.

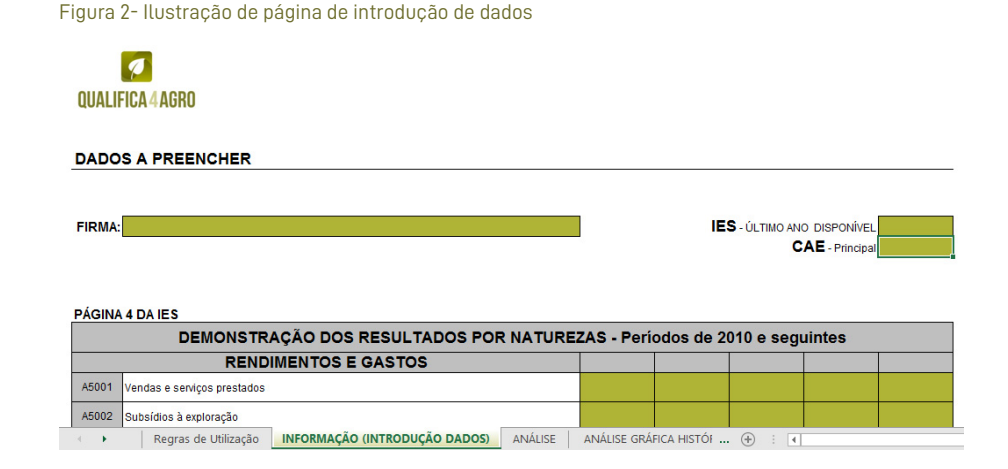

# 7. Resultados da Análise – Quadro de indicadores da empresa e do setor

O Quadro de análise económica e financeira apresenta 15 indicadores selecionados para a empresa e, com indicação da CAE na página de *"Informação (Introdução de dados)"*, para o setor.

Caso preencha os dados relativos aos 5 anos disponíveis para análise este quadro permite uma análise da evolução histórica dos indicadores da empresa.

O ano que faz a comparação com a média do SETOR é sempre o último ano de análise.

Na última coluna à direita é apresentada a Situação da empresa face à média do SETOR, sendo que, caso a situação da empresa seja melhor que a média do setor, a célula apresenta a cor **verde** e caso o indicador da empresa seja pior que a média do setor a célula apresenta a cor **vermelha**.

A fórmula de cálculo dos indicadores bem como o significado económico e financeiro dos resultados deve ser consultado no manual intitulado *"Como vai a saúde financeira do meu negócio?"* disponível no site do Projeto Qualifica4Agro (www.qualifica4agro.pt) conjuntamente com a Ferramenta informática.

Figura 3- Imagem ilustrativa do quadro de indicadores da empresa e do setor

QUALIFICA 4 AGRO

#### Quadro de análise económica e financeira

|      |                                               |             |                                            | SECTOR                                      | Situação em |
|------|-----------------------------------------------|-------------|--------------------------------------------|---------------------------------------------|-------------|
|      | Indicadores                                   |             | S                                          |                                             | releção à   |
|      | Liquidez (%)                                  |             | <br>                                       |                                             | SETOR       |
| 1    | Liquiden geral                                | 2           |                                            | <br>- <u>-</u>                              |             |
| 2    | Ligaidea erdaaida                             |             |                                            |                                             |             |
| Efic | ciência operacional (n.º dias)                | <br>        | <br>                                       | <br>12 - 23 - 23 - 23 - 23 - 23 - 23 - 23 - |             |
| 3    | Prana de ratagãa de insentSeina               | <br><u></u> | <br><u> </u>                               |                                             |             |
|      | Pran ufdis de paganentas                      |             |                                            |                                             |             |
| 5    | Pran ufdie de erarbiaralas                    |             | 1                                          |                                             |             |
| E    | strutura de financiamento                     |             | <br>······································ | <br>19 S.S.                                 |             |
|      | Financiamentes ektides (X alies)              |             |                                            | ·                                           |             |
| 7    | Cabrelara das gaslas de Fisansiaments (suid.) | <u>1</u>    | ( <u>)</u>                                 |                                             |             |
| 1    | Automaia finanoriea                           |             |                                            | SEMDADOS                                    | SEMDADOS    |
|      | Readibilidade (%)                             | <br>        | <br>                                       | <br>13                                      |             |
| 3    | Hargen Deals (X condimentan)                  | 1           | <u> </u>                                   |                                             |             |
| -11  | Hargen EDITDA [X conditionalise]              | <br>        |                                            |                                             |             |
| 11   | Hargen EDIT (X conditionalise)                |             | 3 33                                       |                                             |             |
| 12   | Present [X readisorates]                      | <u> </u>    | 8 8                                        | <br>1 2 2                                   |             |
| 15   | Readikilidade dan napilain pelipeian          |             |                                            | <br>·                                       |             |
| 14   | Readibilidade da Allan                        |             | 8                                          |                                             |             |
|      | Produtividade                                 |             | <br>                                       |                                             |             |
| 15   | VAP [Hilbarra de caras]                       |             | <br>8                                      |                                             |             |

NOTA 1: Se a cólula apresentar "SNID "ou "SVALOR! "ou "SEM DADOS", significa que não existem valores disponíveis. NOTA 2: A situação em rolação à média do setor = (aos valores do último ano histórico) - (dados médios do setor do último ano disponível)

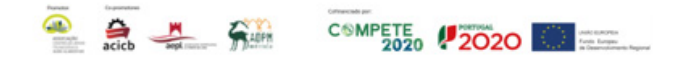

## 8. Resultados da Análise Gráfica dos indicadores da empresa

A informação constante desta análise gráfica resulta do Quadro de análise económica e financeira apresentado no ponto anterior.

A apresentação gráfica facilita a leitura da evolução dos indicadores.

#### Figura 4- Imagem ilustrativa dos modelos de análise gráfica

#### Análise gráfica da evolução histórica da empresa

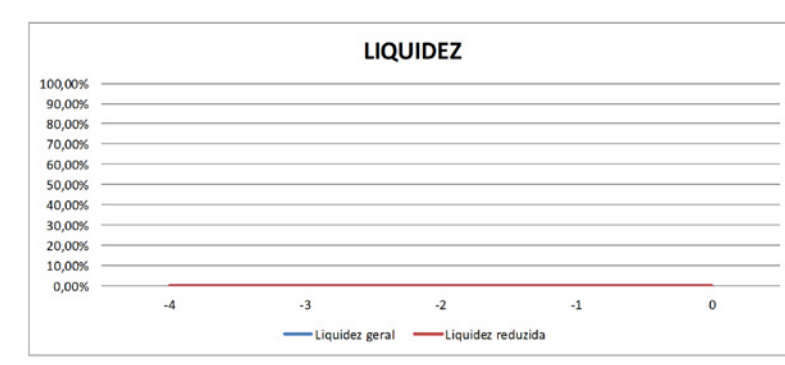

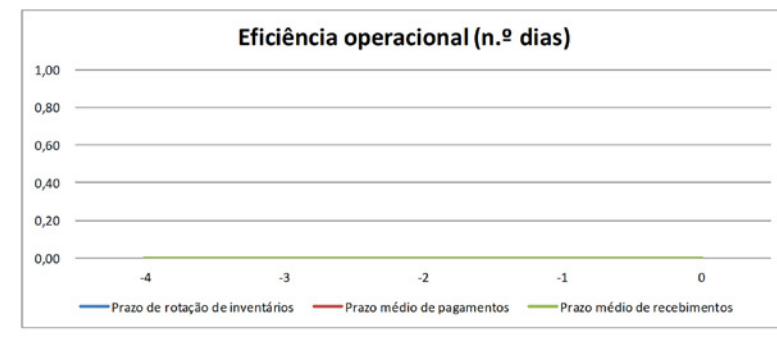

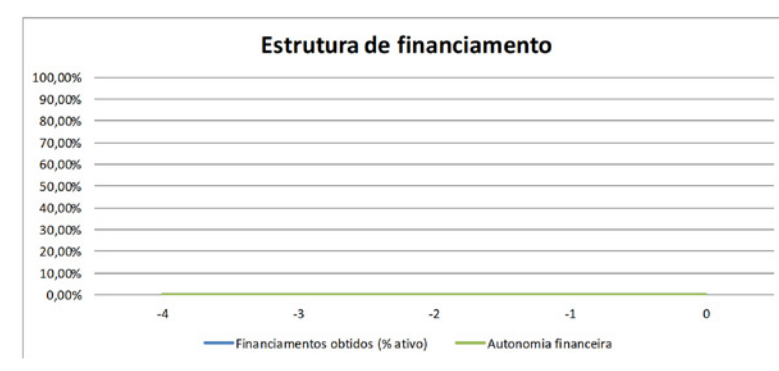

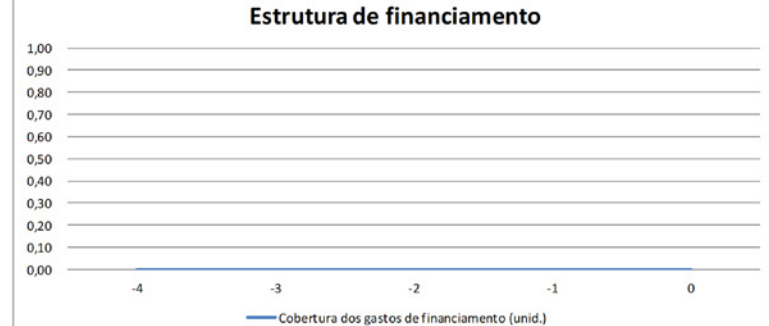

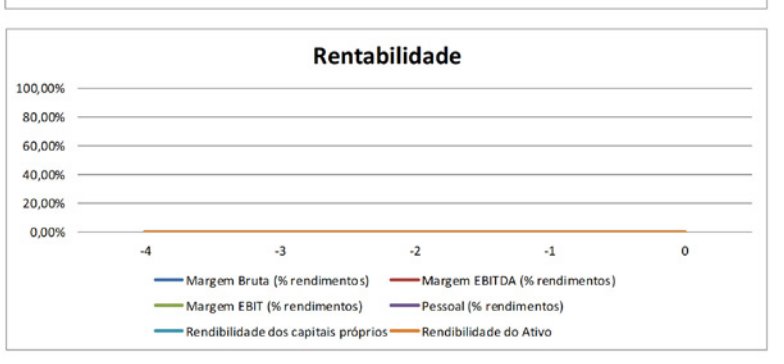

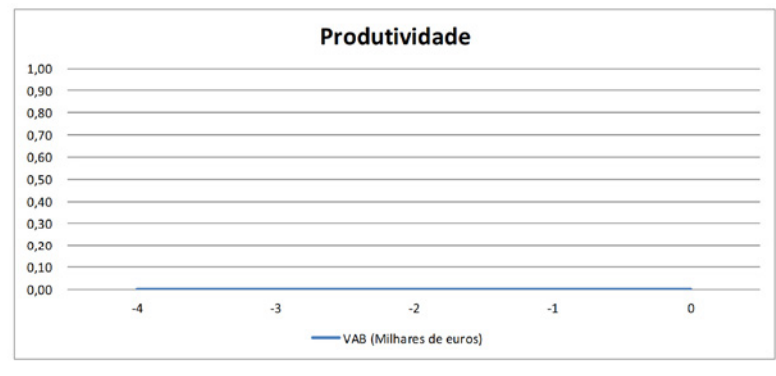

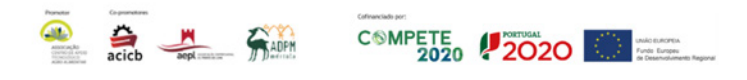

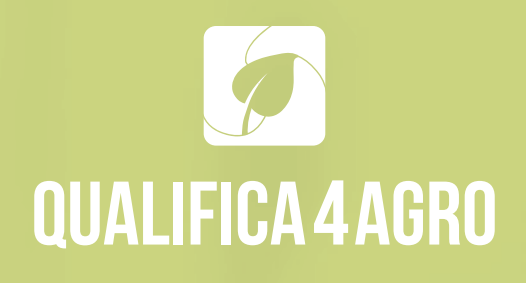

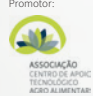

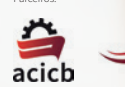

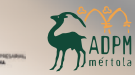

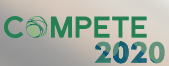

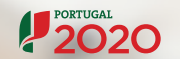

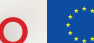